# Agregue el contestador automático SPA500S conectado al teléfono IP serie SPA500

## Objetivo

En este artículo se explica cómo agregar un contestador automático SPA500S conectado a un teléfono IP de la serie SPA500 mediante Cisco Configuration Assistant (CCA).

La consola de operadora es un módulo de expansión conectado al teléfono IP. Un módulo de expansión aumenta el número de extensiones que se pueden asignar al teléfono IP. Con el SPA500S, se pueden agregar 32 extensiones más. Las extensiones se pueden configurar como: una extensión normal, una línea compartida, una línea de monitor, un reloj, una superposición, un intercomunicador o una intercomunicación que se puede marcar.

**Nota:** El SPA500DS no funcionará con los dispositivos de Comunicaciones Unificadas de la serie UC500 y solo funcionará con el dispositivo de Comunicaciones Unificadas UC320.

#### **Dispositivos aplicables**

·dispositivo UC500 Series Consola de asistente · SPA500S

### Versión del software

·v8.6.0 [ UC540 ]

- · v3.2(1) [ Cisco Configuration Assistant ]
- · spa50x-30x-7-4-9c [ teléfono IP SPA 509G ]

#### Agregar consola de asistente SPA500S

Paso 1. Inicie sesión en Cisco Configuration Assistant (CCA) del dispositivo UC500 Series y elija **Configurar > Telefonía > Usuarios/Extensión > Usuarios y Teléfonos**. La página *Usuarios y Teléfonos* se abre:

| Nusers and Phones                                                                     |                 |            |                 |            |           |         |  |  |  |  |  |
|---------------------------------------------------------------------------------------|-----------------|------------|-----------------|------------|-----------|---------|--|--|--|--|--|
| Devices                                                                               |                 |            |                 |            |           |         |  |  |  |  |  |
| Hostname: UC_540 👻                                                                    |                 |            |                 |            |           |         |  |  |  |  |  |
| User Extensions Floating Extensions Extension Mobility Analog Extensions FXS Gateways |                 |            |                 |            |           |         |  |  |  |  |  |
| MAC Addr                                                                              | ess             | Phone Type | First Extension | First Name | Last Name | User ID |  |  |  |  |  |
|                                                                                       |                 |            |                 |            |           |         |  |  |  |  |  |
|                                                                                       |                 |            |                 |            |           |         |  |  |  |  |  |
|                                                                                       |                 |            |                 |            |           |         |  |  |  |  |  |
|                                                                                       |                 |            |                 |            |           |         |  |  |  |  |  |
|                                                                                       |                 |            |                 |            |           |         |  |  |  |  |  |
|                                                                                       |                 |            |                 |            |           |         |  |  |  |  |  |
|                                                                                       |                 |            |                 |            |           |         |  |  |  |  |  |
|                                                                                       |                 |            |                 |            |           |         |  |  |  |  |  |
|                                                                                       |                 |            |                 |            |           |         |  |  |  |  |  |
|                                                                                       |                 |            |                 |            |           |         |  |  |  |  |  |
|                                                                                       |                 |            |                 |            |           |         |  |  |  |  |  |
|                                                                                       |                 |            |                 |            |           |         |  |  |  |  |  |
|                                                                                       |                 |            |                 |            |           |         |  |  |  |  |  |
|                                                                                       |                 |            |                 |            |           |         |  |  |  |  |  |
|                                                                                       |                 |            | $\frown$        |            |           |         |  |  |  |  |  |
| Total Rows: 0                                                                         |                 |            | Add Edit        | Delete In  | nport     |         |  |  |  |  |  |
|                                                                                       | OK Refresh Help |            |                 |            |           |         |  |  |  |  |  |
|                                                                                       |                 |            |                 |            |           |         |  |  |  |  |  |

Paso 2. En la página *Usuario y Teléfonos,* haga clic en **Agregar** para agregar un teléfono nuevo.

| 🦚 Add Phone                                                                                                    |                                                                                                    |                  |
|----------------------------------------------------------------------------------------------------|----------------------------------------------------------------------------------------------------|------------------|
| Phone Information                                                                                                    | MAC Address: AABB.CCDD.EEFF Phone Type: none Expansion Module: none Preferred Codec: g711ulaw Missed Calls: Exclude overlay button | User Information |
| Extension Mobility  To enable Extension Mobility, go to "Extens Phone Profiles. The selected Phone Profile v assignment table below.  Enable Extension Mobility Associate Phone Profile to this phone: Select Ph | E<br>First Name:<br>Last Name:<br>User ID:<br>Password:                                                                            |                  |
| Line Type Extension                                                                                                    | Description Mailbox                                                                                                    | •                |

Paso 3. En la página *Add Phone*, ingrese la dirección MAC del teléfono IP en el campo MAC Address (Dirección MAC).

| 🐡 Add Phone                                                                                                    |                                                                                                    |                  |   |
|----------------------------------------------------------------------------------------------------|----------------------------------------------------------------------------------------------------|------------------|---|
| Phone Information                                                                                                    |                                                                                                    | User Information |   |
|                                                                                                    | MAC Address:<br>Phone Type: none<br>Expansion Module: none<br>301<br>Preferred Codec: 303<br>Missed Calls: 501G<br>Missed Calls: 502G<br>Allow Video Ca 504G<br>508G<br>Use as Televe 509G |                  | ш |
| Extension Mobility                                                                                                    |                                                                                                    |                  |   |
| To enable Extension Mobility, go to "Extension Mobility:<br>Phone Profiles. The selected Phone Profile will override<br>assignment table below.<br>Enable Extension Mobility<br>Associate Phone Profile to this phone: Select Phone Profile | First Name: Last Name: User ID: Password:                                                                                                    |                  |   |
| Button Assignments Speed Dial                                                                                                    |                                                                                                    |                  |   |
| Line Type Extension Description                                                                                                    | Mailbox                                                                                                    |                  | • |

Paso 4. En la lista desplegable Phone Type (Tipo de teléfono), elija el modelo del teléfono IP.

| 🔅 Add Phone                                                                                                    |                                                                                                    |                                                                                      |                                           |                                                                                      |                                                     | (                | _ • × |
|----------------------------------------------------------------------------------------------------|----------------------------------------------------------------------------------------------------|--------------------------------------------------------------------------------------|-------------------------------------------|--------------------------------------------------------------------------------------|-----------------------------------------------------|------------------|-------|
| Phone Inform                                                                                                    | nation                                                                                               |                                                                                      |                                           |                                                                                      |                                                     | User Information |       |
| -                                                                                                    |                                                                                                    |                                                                                      |                                           | MAC Address:<br>Phone Type:<br>Expansion Module<br>Preferred Codec:<br>Missed Calls: | AABB.CCDD.EEFF S09G INFORMATION Informe S00S SUUSX2 |                  |       |
| -Extension M                                                                                                    | lobility                                                                                             |                                                                                      |                                           | 🔲 Use as Telew                                                                       | vorker Phone                                        |                  | E     |
| <ul> <li>To ena<br/>Phone<br/>assignr</li> <li>Enable I</li> <li>Associate PI</li> <li>Button Assign</li> </ul> | ble Extension Mi<br>Profiles. The sel<br>ment table below<br>Extension Mobili<br>hone Profile to the | obility, go to "Exte<br>lected Phone Profil<br>v.<br>ty<br>his phone: Select<br>Dial | First Name: Last Name: User ID: Password: |                                                                                      |                                                     |                  |       |
| Line                                                                                                    | Type                                                                                                 | Extension                                                                            | Description                               | Mailbox                                                                              |                                                     |                  |       |
| 1                                                                                                    | Normal                                                                                               | 2.xtonbion                                                                           | Coschpelon                                |                                                                                      |                                                     |                  |       |
| 2                                                                                                    | None                                                                                                 | n/a                                                                                  | n/a                                       |                                                                                      |                                                     |                  |       |
| 3                                                                                                    | None                                                                                                 | n/a                                                                                  | n/a                                       |                                                                                      |                                                     |                  |       |
| 4                                                                                                    | None                                                                                                 | n/a                                                                                  | n/a                                       |                                                                                      |                                                     |                  |       |
| 5                                                                                                    | None                                                                                                 | n/a                                                                                  | n/a                                       |                                                                                      |                                                     |                  |       |
| 6                                                                                                    | None                                                                                                 | n/a                                                                                  | n/a                                       |                                                                                      |                                                     |                  | -     |
|                                                                                                    |                                                                                                    |                                                                                      |                                           | ОК                                                                                   | Cancel Help                                         |                  |       |

Paso 5. En la lista desplegable Módulo de expansión, elija el módulo de expansión conectado al teléfono IP serie SPA500.

| 🦚 Edit Ph                                                                                                    | one         |           |             |         |    |                            |                                                    |                |  | 3 🔀 |
|----------------------------------------------------------------------------------------------------|-------------|-----------|-------------|---------|----|----------------------------|----------------------------------------------------|----------------|--|-----|
| To enable Extension Mobility, go to "Extension Mobility>Phone Profile" tab to define     Phone Profiles. The selected Phone Profile will override and be shown on the button     assignment table below.     Enable Extension Mobility     Associate Phone Profile to this phone: Select Phone Profile       Button Assignments Second Dial |             |           |             |         |    |                            | First Name:<br>Last Name:<br>User ID:<br>Password: | Jim<br>Halpert |  | *   |
| Line                                                                                                    | e Type      | Extension | Description | Mailbox | 1  | Button 7                   |                                                    |                |  |     |
| 5                                                                                                    | Whisper Int |           |             |         | -  | Button Type: Normal        |                                                    | -              |  |     |
| 6                                                                                                    | Share       | 251       |             |         |    | Parameters None            |                                                    | *              |  |     |
| 7                                                                                                    | Normal      |           |             |         |    | Normal<br>Extension: Chara |                                                    |                |  |     |
| 8                                                                                                    | None        | n/a       | n/a         |         |    | Button Label, Monitor      |                                                    | =              |  |     |
| 9                                                                                                    | None        | n/a       | n/a         |         |    | Watch                      |                                                    |                |  |     |
| 10                                                                                                    | None        | n/a       | n/a         |         |    | Dual Line Overlay          |                                                    |                |  |     |
| 11                                                                                                    | None        | n/a       | n/a         |         |    | Intercom                   |                                                    | -              |  | _   |
| 12                                                                                                    | None        | n/a       | n/a         |         |    | Enable Voicemail           |                                                    |                |  | =   |
| 13                                                                                                    | None        | n/a       | n/a         |         | Ξ  | Block Restricted Number    | ers                                                |                |  |     |
| 14                                                                                                    | None        | n/a       | n/a         |         |    | Permissions:               | unrestricted                                       | -              |  |     |
| 15                                                                                                    | None        | n/a       | n/a         |         |    | Call Forward Busy:         |                                                    |                |  |     |
| 16                                                                                                    | None        | n/a       | n/a         |         |    | Call Forward No Answer:    |                                                    |                |  |     |
| 17                                                                                                    | None        | n/a       | n/a         |         |    | CFNA Timeout (seconds):    |                                                    |                |  |     |
| 18                                                                                                    | None        | n/a       | n/a         |         | J. | PSTN Number:               | No DID mapped                                      |                |  |     |
| Total Roy                                                                                                    | ws: 18      |           |             |         |    |                            |                                                    |                |  | Ŧ   |
| OK Cancel Help                                                                                                    |             |           |             |         |    |                            |                                                    |                |  |     |

Paso 6. Desplácese hacia abajo para ver que se agregan más botones y se pueden configurar según sea necesario.